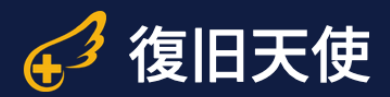

## Professional 暗号化NAS イメージ取得方法

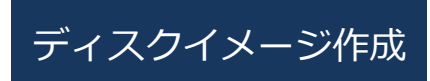

©株式会社LIVEDATA

## 復旧天使 Professional

## 暗号化NAS イメージ取得方法

ディスクイメージ作成

ディスクイメージ作成

- 該当ボリューム(USBメモリの場合はUSBメモリ本体、NASの場合はNASのボリューム)を選択後、コンテキストメニューから 「ディスクイメージ作成」を選択します。
- イメージングオプションは、●領域全体を"bit-to-bit"イメージングを選択後、「ok」をクリックします。

| 🚱 復旧大使 Professional - version 10.1 [64 bit]                                                                                                    |                                           | - L X                                 |
|----------------------------------------------------------------------------------------------------|-------------------------------------------|---------------------------------------|
| ④ 復旧天使 Professional ■ 開く 更新                                                                                                    | RAID ▼ ツール ▼ イメージング 詳細                    |                                       |
|                                                                                                    | <ul> <li>ストレージのプロパティ X</li> </ul>         | ⇒                                     |
|                                                                                                    | - ストレージ情報                                 |                                       |
| ローカルディスク     ディスクイメージ作成     サイズ                                                                                                    | 種類                                        | Windows disk                          |
| ー ローカルディフク 詳細スキャン                                                                                                    | 名前                                        | Drive2: Removable IODATA              |
| Windows7 Os (P) 保存したスキャン結果を開く                                                                                                    | 容量                                        | 7.47 GB                               |
|                                                                                                    | セクター数                                     | 15 654 912                            |
|                                                                                                    | ID                                        |                                       |
| IODATA USB (I:)     IG進数エティタで開く     Dool GB     Dool GB | Path                                      | ¥¥.¥PhysicalDrive2                    |
| 暗号化ストレージの復号化                                                                                                    | テータアクセス手順                                 | System read v                         |
| ● ははまわたっし」 仮想的にセクターサイズを変換                                                                                                    | - ストレーン構造<br>セクターサイブ (bytes)              | 512                                   |
| 一 政府にとれたこへ下し リュス リュス                                                                                                    | ヘッド (Heads)                               | 255                                   |
| Imported: Fixed Sar iscsI ターゲットに設定                                                                                                    | セクター (Sectors)                            | 62                                    |
| □ NTFSパーティショ<br>Activity manifes 2007                                                                                                    | シリンダー ( 67 イメージンクオブションを選択してください。          | ×                                     |
| □ NTFSパーティショ                                                                                                    | 1 t                                       |                                       |
| 🕞 NTFSパーティショ Bad block map の適用 0.85 GB                                                                                                    |                                           |                                       |
| Image: Drive1: Fixed Sar Bad block パターンでマスキング 5.76 GB                                                                                                    | <ul> <li>         ・<br/>・<br/>・</li></ul> |                                       |
| 🕞 NTFSパーティショ キャッシュパラメータ 00.00                                                                                                    | <ul> <li>On-demand disk image.</li> </ul> |                                       |
| □ NTFSパーティショ プロパティ 5.07 GB                                                                                                    | ○ アクセスした領域をイメージング                         |                                       |
| □ NTFSパーティショ<br>ストレージを閉じる 07.04                                                                                                    | ○ データを修正するための仮想イメージを作                     | E 成                                   |
| Drive2: Removable 7.46 GB                                                                                                    |                                           |                                       |
| □ FAT32パーティション EFI 40 200.01                                                                                                    | 選択したドライフの全領域をイメージングしま                     | g.                                    |
| 🕞 EXFATパーティション IODATA_USB 411648 7.27 GB                                                                                                    | ターゲットはイメージファイルまたは物理ドラ                     | イフを選択可能です。                            |
| TS-QVHL-EM9E6:2 3.82 GB                                                                                                    |                                           |                                       |
|                                                                                                    |                                           |                                       |
| TS-QVHL-EM9E6:1 15.26 GB                                                                                                    |                                           | <ul> <li>OK</li> <li>キャンセル</li> </ul> |
| □ Ext2/3/4パーティション 0 15.26 GB                                                                                                    |                                           |                                       |
| TS-RVHL9E6:10 868.74 GB                                                                                                    |                                           |                                       |
| <b>GIXFS/(ーディション</b> 0 868.74 GB                                                                                                    |                                           |                                       |
|                                                                                                    |                                           |                                       |

復旧天使 Professional

## 暗号化NAS イメージ取得方法

ディスクイメージ作成

ディスクイメージ作成

- ディスクイメージのソースストレージ(取得する媒体)の情報を設定します。※詳細はページ下部を参照
- 保存された~.dsk ファイルは、必要に応じて提出してください。

| 人 復旧王佶 Profes              | aianal <del>y</del> 問 |                          | いり ・ ツール ・ イイーベング 詳細                                     |                               |                 |
|----------------------------|-----------------------|--------------------------|----------------------------------------------------------|-------------------------------|-----------------|
| 任 <sup>3</sup> 復旧大使 Profes | sional • 🖽            | <>> 史和 ▼ KA              | uD ・ シール ・ イメーシンク 詳細                                     |                               |                 |
| P 🕲 🗈 🔒 HE                 |                       |                          | <ul> <li>ストレージのプロパティ</li> </ul>                          | IMG::Drive2: Removable IODATA | ×               |
| ローカルディスク                   | ファイルシ                 | サイズ                      | ディスクイメージ作成 [Drive2: Removable                            | e IODATA]                     |                 |
| ━<br>□ □ − カルディスク (C·)     | NITES                 | 465.06 CR                | ディスクイメージを作成するソースストレージの範囲:                                | 範囲指定: 範囲を指定してイメージング           |                 |
| Windows7 OS (D:)           | NTES                  | 153 43 GB                | •                                                        | From LBA: 0 📃 to LE           | A: 1000 🗶 x 512 |
| SYSTEM DRV (E:)            | NTES                  | 1.46 GB                  |                                                          |                               |                 |
|                            | NTES                  | 310.85 GB                | ● イメージファイル形式で保存 一般的なディスクイメージファイル                         |                               | <b>T</b>        |
| IODATA USB (I:)            | EXFAT                 | 7.26 GB                  | ターゲットの指定 C:/Users/ ;/Desktop/iodata_image_1000sec.dsk 🖆  |                               |                 |
|                            |                       |                          | □ 分割するチャンクファイルのサイズ:                                      | GB                            |                 |
| - 接続されたストレ =/              | SUL/ID 開始打            | サイズ                      | □ 空のセクター(ゼロセクター)を保存しない                                   |                               |                 |
| 1 DOMESTIC PROFESSION      | 00/10 MDC             |                          | <ul> <li>         ・          ・          ・</li></ul>      | ストから対象ディスクを選択してください。          |                 |
| Drive0: Fixed Sams         |                       | 465.76 GB                |                                                          |                               |                 |
| 🚐 NTFSパーティション SYS          | TEM_DRV 204           | 8 1.46 GB                | ・ ・ ・ ・ ・ ・ ・ ・ ・ ・ ・ ・ ・ ・ ・ ・ ・ ・ ・                    |                               |                 |
| 🕞 NTFSパーティション Wir          | ndows7 307404         | 8 153.44 GB              | хур-уодща: с./oseis/ //besktop                           |                               |                 |
| 🚍 NTFSパーティション ボリ           | コーム 3248599.          | 310.85 GB                | が発生した埋合・ エラ                                              | - 発生後の復旧 追加データの保存             |                 |
| Drive1: Fixed Sams         |                       | 465.76 GB                |                                                          | HELECONDEIN AEMAY YOUNG       |                 |
| 🚐 NTFSパーティション シス           | パテムで 204              | 8 100.00                 | - ソースストレージ                                               |                               |                 |
| 🚐 NTFSパーティション              | 20684                 | 8 465.07 GB              | ディスクイメージ作成時のセクターサイズ(bytes)                               | 512                           | Ŧ               |
| 🚐 NTFSパーティション              | 9755258.              | 607.04                   | 最大LBA(512-byte セクター)                                     | 15654911                      |                 |
| Drive2: Removable          |                       | 7.46 GB                  | <ul> <li>読み込み設定</li> <li>読み込みについた。</li> </ul>            | 64                            |                 |
| □ FAT32パーティション EFI         | 4                     | 0 200.01                 | <ul> <li>読み込みパッファリイス(44090KB)</li> <li>読み込み方向</li> </ul> | 04<br>前から後ろ                   |                 |
| ━ ExFATパーティション IOD         | ATA USB 41164         | 8 7.27 GB                | 使用するプロトコル                                                | Direct SCSI                   | · · ·           |
|                            |                       | 読み込みタイムアウト(1300秒)        | 5                                                        |                               |                 |
|                            |                       | 単一ブロックの最大読み込みリカバリータイムアウト | (60秒以 120                                                |                               |                 |
|                            | ••••••                | ••••••                   | 再読み込み試行回数:                                               | 1                             |                 |
|                            |                       |                          | ターゲットのオフセット(LBA): 0                                      | 1                             |                 |
|                            |                       |                          |                                                          |                               |                 |
|                            |                       |                          | キャンセル                                                    |                               | ディスクイメージ作成      |
|                            |                       |                          |                                                          |                               |                 |

 ④ イメージファイルの保存位置を選択

以下の3つのファイルが作成されますので、~.dskのイメージファイルを提出してください。

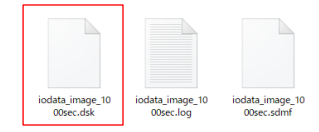

□ 分割するチャンクファイルのサイズ: GB
 □ 空のセクターでロセクター)を保存しない

メタデータの位置: C:/Users/

○ 物理ドライブに保存(クローンの作成先) リストから対象ディスクを選択してくださ

/Desktop